## EQUITY SCREENER ANALYSIS (EQS)

EQS

| <pre></pre>                                             | nation.<br>aved Screer              | IS                                 |                                   |                                 |                                       | Equity <b>EQS</b>                                                |
|---------------------------------------------------------|-------------------------------------|------------------------------------|-----------------------------------|---------------------------------|---------------------------------------|------------------------------------------------------------------|
| 97) My Screens                                          | 9                                   | 8) Formula                         | 99)                               | Actions                         | -                                     | Equity Screening                                                 |
|                                                         |                                     |                                    |                                   |                                 |                                       |                                                                  |
|                                                         |                                     | Add Univer                         | se Criteria                       |                                 |                                       |                                                                  |
| 51) Exchanges                                           | 53) Indices                         |                                    | 55) Portfolios/                   | Monitors                        | 57) Com                               | pany Description                                                 |
| 52) Sectors                                             | 54) Country                         | of Domicile                        | 56) Security At                   | tributes                        | 58) More                              | Categories                                                       |
|                                                         |                                     |                                    |                                   |                                 |                                       |                                                                  |
|                                                         |                                     | Add Analyt                         | ic Criteria                       |                                 |                                       |                                                                  |
| KType screening crite                                   | eria and select                     | : from the sugge                   | ested fields>                     |                                 |                                       | 2) Fields                                                        |
|                                                         |                                     |                                    |                                   |                                 |                                       |                                                                  |
|                                                         |                                     |                                    |                                   |                                 |                                       |                                                                  |
|                                                         |                                     | <b>F</b> 1- <b>F</b>               |                                   | <b>6</b>                        |                                       |                                                                  |
|                                                         |                                     | Example Screer                     | ns<br>alabariata                  | Securitie                       | es                                    |                                                                  |
|                                                         | 21) Largest 100                     | Companies wo                       | rlawiae                           | 10                              | )U                                    |                                                                  |
|                                                         | 22) Fair Value                      | (Level III Assel                   | .5)                               | 83                              | 54<br>DE                              |                                                                  |
|                                                         | 23) Core Capita<br>24) Largost 10/  | it Ratios<br>Deple Morldur         | ido                               | 30                              | 50                                    |                                                                  |
|                                                         | 24) Laigest 100                     |                                    | lue                               | 10                              |                                       |                                                                  |
|                                                         | zoj rop Equity                      | Screens (TEQS)                     |                                   |                                 |                                       |                                                                  |
|                                                         |                                     |                                    |                                   |                                 |                                       |                                                                  |
|                                                         |                                     |                                    |                                   |                                 |                                       |                                                                  |
|                                                         |                                     |                                    |                                   |                                 |                                       |                                                                  |
|                                                         |                                     |                                    |                                   |                                 |                                       |                                                                  |
|                                                         |                                     | 95) Restore Last                   | Unsaved Scre                      | en                              |                                       |                                                                  |
| Australia 61 2 9777 8600 Br<br>Japan 81 3 3201 8900 - 5 | razil 5511 3048<br>Singapore 65 621 | 4500 Europe 44 20<br>2 1000 U.S. : | 7330 7500 Germa<br>1 212 318 2000 | ny 49 69 9204<br>Copyrigh<br>H2 | 1210 Hong<br>t 2008 Blo<br>04–668–2 1 | Kong 852 2977 6000<br>omberg Finαnce L.P.<br>8-Aug-2008 18:50:01 |

## Example

- Suppose you want to do sector analysis:
- hit "Sectors"
- Selected heath care and then pharmaceuticals
- Limited it to U.S. companies and selected best based on P/e's greater than 10
- Saved this and named it pharmaceuticals

| <pre></pre>                                                                                                    | tion.                                                |                                                         | Equity <b>EQS</b>                                                 |
|----------------------------------------------------------------------------------------------------|------------------------------------------------------|---------------------------------------------------------|-------------------------------------------------------------------|
| 97) My Screens                                                                                                    | 98) Formula                                          | 99) Actions                                             | Equity Screening                                                  |
|                                                                                                    |                                                      |                                                         |                                                                   |
|                                                                                                    | Add Unive                                            | rse Criteria                                            |                                                                   |
| 51) Exchanges                                                                                                    | 53) Indices                                          | 55) Portfolios/Monitors                                 | 5) Company Description                                            |
| ົ꼬) Sectors                                                                                                    | 54) Country of Domicile                              | 56) Security Attributes                                 | 58) More Categories                                               |
|                                                                                                    |                                                      |                                                         |                                                                   |
|                                                                                                    | Add Analy                                            | tic Criteria                                            |                                                                   |
| <type criteri<="" screening="" td=""><td>a and select from the sug</td><td>gested fields&gt;</td><td>2) Fields</td></type> | a and select from the sug                            | gested fields>                                          | 2) Fields                                                         |
|                                                                                                    |                                                      |                                                         |                                                                   |
|                                                                                                    |                                                      |                                                         |                                                                   |
|                                                                                                    |                                                      |                                                         |                                                                   |
| %) Currency-sensitive field                                                                                                | s in USD – United States D                           | ollar                                                   |                                                                   |
|                                                                                                    | Selected Screenir                                    | ig Criteria                                             | Matches                                                           |
| Universe Criteria                                                                                                    |                                                      |                                                         | 397067                                                            |
| 11) Trading Status: Active                                                                                                 |                                                      |                                                         | 164213                                                            |
| 12) Security Attributes: Sho                                                                                               | w Primary Security of co                             | mpany only                                              | 76025                                                             |
| <ol> <li>Sectors (ICB): Pharma</li> </ol>                                                                                  | ceuticals                                            |                                                         | 972                                                               |
| 14) Country of Domicile: Ur                                                                                                | nited States                                         |                                                         | 227                                                               |
| Analytic Criteria                                                                                                    |                                                      |                                                         | 227                                                               |
| 15) Current quarterly BEst I                                                                                               | P/E Ratio > 10                                       |                                                         | 40 🛈                                                              |
|                                                                                                    |                                                      |                                                         |                                                                   |
|                                                                                                    |                                                      |                                                         |                                                                   |
| 95) Results sorted by Currer                                                                                               | nt quarterly BEst P/E Ratio                          |                                                         | 1) Results                                                        |
| Australia 61 2 9777 8600 Braz<br>Japan 81 3 3201 8900 Sin                                                                  | 11 5511 3048 4500 Europe 44 2<br>gαpore 65 6212 1000 | 0 7330 7500 Germany 49 69 920<br>1 212 318 2000 Copyrig | 04 1210 Rong Kong 852 2977 6000<br>ht 2008 Bloomberg Finance L.P. |
|                                                                                                    |                                                      |                                                         | 204-668-2 18-Aug-2008 18:57:21                                    |

• Change the criteria to P/e greater than 15

| <pre><help> for explanat</help></pre>                                                                                      | ion.                                                     |                                                               | Equity <b>EQS</b>                                                                              |
|----------------------------------------------------------------------------------------------------|----------------------------------------------------------|---------------------------------------------------------------|------------------------------------------------------------------------------------------------|
| 97) My Screens                                                                                                    | 98) Formula                                              | 99) Actions                                                   | Equity Screening                                                                               |
|                                                                                                    | Pharma                                                   | uceutical                                                     |                                                                                                |
|                                                                                                    | Add Unive                                                | rse Criteria                                                  |                                                                                                |
| 51) Exchanges                                                                                                    | 53) Indices                                              | 55) Portfolios/Monitors                                       | 57) Company Description                                                                        |
| 오) Sectors                                                                                                    | 54) Country of Domicile                                  | 56) Security Attributes                                       | 58) More Categories                                                                            |
|                                                                                                    | Add Analy                                                | tic Criteria                                                  |                                                                                                |
| <type criteria<="" screening="" td=""><td>and select from the sugg</td><td>jested fields&gt;</td><td>2) Fields</td></type> | and select from the sugg                                 | jested fields>                                                | 2) Fields                                                                                      |
| %) Currency-sensitive fields                                                                                               | in USD - United States Do                                | ollar                                                         |                                                                                                |
|                                                                                                    | Selected Screenin                                        | g Criteria                                                    | Matches                                                                                        |
| Universe Criteria                                                                                                    |                                                          |                                                               | 397067                                                                                         |
| <ol> <li>Sectors (GICS): Pharma</li> </ol>                                                                                 | ceuticals                                                |                                                               | 3134                                                                                           |
| 12) Country of Domicile: Uni                                                                                               | ted States                                               |                                                               | 701                                                                                            |
| Analytic Criteria                                                                                                    |                                                          |                                                               | 701                                                                                            |
| 13) Ticker                                                                                                    |                                                          |                                                               | 701 🧿                                                                                          |
| 14) Short Name                                                                                                    |                                                          |                                                               | 701 🧿                                                                                          |
| 15) Current quarterly BEst P                                                                                               | /E Ratio > 10                                            |                                                               | 34 🛈                                                                                           |
|                                                                                                    |                                                          |                                                               |                                                                                                |
| 95) Results sorted by Ticker                                                                                               |                                                          |                                                               | <ol> <li>Results</li> </ol>                                                                    |
| Australia 61 2 9777 8600 Brazi<br>Japan 81 3 3201 8900 Sing                                                                | 1 5511 3048 4500 Europe 44 20<br>apore 65 6212 1000 U.S. | 7330 7500 Germany 49 69 9204<br>1 212 318 2000 Copyrigh<br>H2 | 1210 Hong Kong 852 2977 6000<br>t 2008 Bloomberg Finance L.P.<br>04–668–2 18–Aug–2008 19:31:15 |

| <<br>Me    | <pre><help> for explanation. Menu&gt; to edit screening criteria</help></pre> |                  |                  |                         |                          |                 |                       |                               | Equity <b>EQS</b>      |                                                                                                    |
|------------|-------------------------------------------------------------------------------|------------------|------------------|-------------------------|--------------------------|-----------------|-----------------------|-------------------------------|------------------------|----------------------------------------------------------------------------------------------------|
| 1          | 97)                                                                           | Outpu            | t .              | 98) Acti                | ons                      | 99)             | View .                | 34 secur                      | ities                  | Equity Screening                                                                                      |
|            | Pharmauceutical                                                               |                  |                  |                         |                          |                 |                       |                               |                        |                                                                                                    |
|            | Ticke                                                                         | r I              | Short I          | Vame                    |                          |                 |                       |                               |                        | BEst P/E:Q                                                                                            |
| 1)         | ABT                                                                           | US               | ABBOT            | t labs                  |                          |                 |                       |                               |                        | 17.28                                                                                                 |
| 2)         | AGN                                                                           | US               | ALLERO           | GAN INC                 |                          |                 |                       |                               |                        | 19.98                                                                                                 |
| 3)         | AKRX                                                                          | US               | AKORN            | INC                     |                          |                 |                       |                               |                        | 83.00                                                                                                 |
| 4)         | ALO                                                                           | US               | ALPHA            | RMA INC-A               | ł                        |                 |                       |                               |                        | 36.75                                                                                                 |
| 5)         | BMY                                                                           | US               | BRIST            | OL-MYER S               | QB                       |                 |                       |                               |                        | 14.70                                                                                                 |
| 6)         | BRL                                                                           | US               | BARR I           | PHARMACE                | UTI                      |                 |                       |                               |                        | 20.61                                                                                                 |
| 7)         | CYPB                                                                          | US               | CYPRE:           | SS BIOSCI               | EN                       |                 |                       |                               |                        | 22.76                                                                                                 |
| 8)         | ENDP                                                                          | US               | ENDO F           | Pharma Hi               | DG                       |                 |                       |                               |                        | 10.19                                                                                                 |
| 9)         | FRX                                                                           | US               | FORES            | LABS IN                 | 2                        |                 |                       |                               |                        | 11.99                                                                                                 |
| 10)        | HITK                                                                          | US               | HI-TEC           | :H PHARMA               | ACA                      |                 |                       |                               |                        | 25.77                                                                                                 |
| 11)        | JNJ                                                                           | US               | JOHNS            | ON&JOHNS                | SON                      |                 |                       |                               |                        | 16.19                                                                                                 |
| 12)        | KV/A                                                                          | US               | KV PH/           | ARM-A                   |                          |                 |                       |                               |                        | 13.62                                                                                                 |
| 13)        | LLY                                                                           | US               | ELI LII          | LY & CO                 |                          |                 |                       |                               |                        | 11.70                                                                                                 |
| 14)        | MDCO                                                                          | US               | MEDIC            | INES COMP               |                          |                 |                       |                               |                        | 47.08                                                                                                 |
| 15)        | MRK                                                                           | US               | MERCK            | & CO                    |                          |                 |                       |                               |                        | 11.14                                                                                                 |
| 16)        | MRX                                                                           | US               | MEDIC            | IS PHARM                | -A                       |                 |                       |                               |                        | 15.74                                                                                                 |
| 17)        | MTXX                                                                          | US               | MATRI            | XX INITIA               | TI                       |                 |                       |                               |                        | 12.23                                                                                                 |
| 18)        | MYL                                                                           | US               | MYLAN            | INC                     |                          |                 |                       |                               |                        | 18.44                                                                                                 |
| 19)        | NON                                                                           | US               | NOVEN            | PHARM IN                | 1C                       |                 |                       |                               |                        | 23.48                                                                                                 |
| 20)        | OMPI                                                                          | US               | OBAGI            | MEDICAL                 | PR                       |                 |                       |                               |                        | 11.95                                                                                                 |
| Aus<br>Jap | tralia<br>an 81                                                               | 61 2 9<br>3 3201 | 9777 860<br>8900 | O Brazil 55<br>Singapor | 11 3048 450<br>e 65 6212 | 00 Euro<br>1000 | ope 44 20 7<br>U.S. 1 | 330 7500 Germ<br>212 318 2000 | any 49 69 92<br>Copyri | 04 1210 Hong Kong 852 2977 6000<br>ght 2008 Bloomberg Finance L.P.<br>H204–668–2 18-Aug–2008 19:28:04 |

Notes:

- When you start, you can save your search criterion.
- Use My Screen to find companies
- In the other functions, you can often find the stocks you found from the screen you saved
- You can also obtain information by sectors on any portfolio you have formed.